1. URL adresi olarak "http://www.odunpazari.bel.tr" girilmelidir.

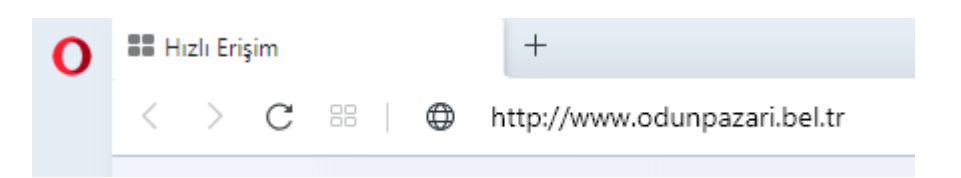

2. Odunpazarı Belediyesi Web sayfasında E-BELEDİYE butonu tıklanır.

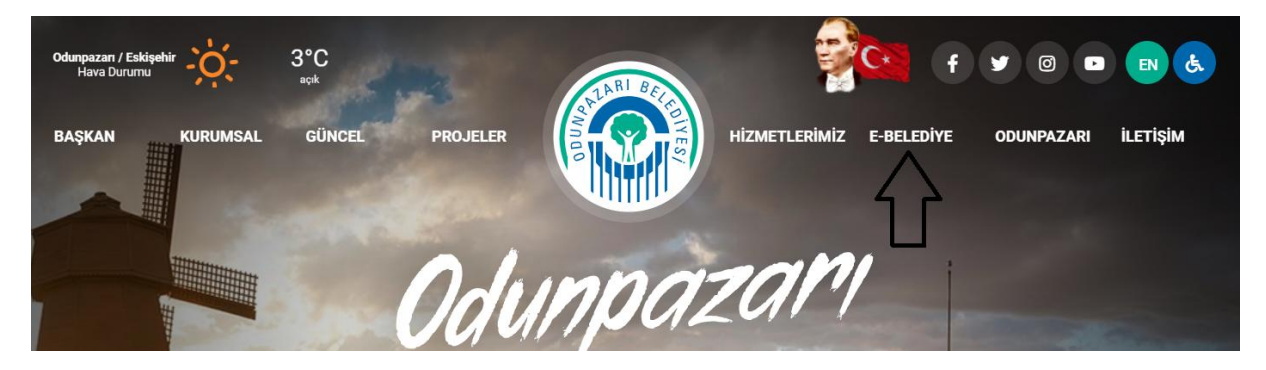

3. Açılan sayfada "Giriş Yap" butonu tıklanmalıdır.

|                           |                             | Hizmetlerimizden yararlanabilmek için giriş yapınız. |
|---------------------------|-----------------------------|------------------------------------------------------|
| Anasayfa 📕 Türkçe 🗸       | ▲ KVKK ~                    | Giriş Yap 💄 Kayıt Ol                                 |
|                           |                             | $\hat{\mathbf{U}}$                                   |
| Hizmetlerimiz             |                             |                                                      |
|                           | 00000                       | BB                                                   |
| Borç Ödeme & Sorgulama    | Online İstek & Sorun Takibi | Tahsilat Görüntüleme                                 |
| » Vergi Borçları ve Ödeme | » Gönderilerim              | » Tüm Tahsilatlarım                                  |
|                           | » Yeni Mesaj                |                                                      |
|                           | » Belge Sorgulama           |                                                      |
|                           |                             |                                                      |
|                           |                             |                                                      |

4. Bir sonraki aşamada hızlı ödeme için kullanıcı TC Kimlik Numarası ya da Sicil Numarasını ve doğrulama kodunu girerek sisteme giriş yapabilmektedir.

| Giriş Yap                                                                                                    |
|----------------------------------------------------------------------------------------------------|
| <b>56</b><br>Giriş alanına gireceğiniz; 11 karakter vatandaşlık numarası, 10<br>karakter vergi numarası, 10 karakter altı sicil numarası olarak<br>algılanacaktır.<br>Bu hizmetten yararlanabilmek için şifreli giriş yapmanız<br>gerekmektedir.<br><b>5</b> |
| Bu hizmetten yararlanabilmek için giriş yapmanız<br>gerekmektedir. Üyeliğiniz yok ise sayfamızın sağ üstündeki 'Kayıt<br>Ol' sekmesinden kaydolmanız gerekmektedir.                                                                                          |
| Hızlı Ödeme Kullanıcı Girişi                                                                                                    |
| TC KIMLIK NO / SICIL NO                                                                                                    |
| TC Kimlik Numarası ya da Sicil Numarası girilmelidir.                                                                                                    |
| DOĞRULAMA KODU                                                                                                    |
| Doğrulama Kodu Girilmelidir                                                                                                    |
| Giriş Yap                                                                                                    |
| ŞIFRE SIFIRLA / KAYIT OL                                                                                                    |

Kullanıcı ödemek istediği borçlarını sağdaki kutucukları işaretleyerek ödenecek tutarı belirleyebilmektedir. "Devam Et" butonu ile ödeme bölümüne geçilmektedir.

| 🖭 Hizmetlerimiz               | Gelir                                             | E                                                                   | Bilgi                       | Son Ödeme  | Tutar       | İndirim | Gecikme        | Ödenecek    |            |            |                                                      |
|-------------------------------|---------------------------------------------------|---------------------------------------------------------------------|-----------------------------|------------|-------------|---------|----------------|-------------|------------|------------|------------------------------------------------------|
| Para Ödama & Saraulama        | Detay (                                           | 🗌 👻 Detay Genel Tahakkuk Tahsilat Takip Sistemi 🛛 Toplam: 182,58 TL |                             |            |             |         |                | ^           |            |            |                                                      |
| Vergi Borçları ve Ödeme       | Detay Genel T<br>Tahsilat Takip<br>2019/1. Taksit | ahakkuk 2<br>Sistemi: t                                             | 2019/1 - deneme<br>ahakkuku | 23.10.2019 | 1,00 TL     | 0,00 TL | 1,00 TL        | 2,00 TL     | V          | 4          | Kullanıcı ödemek istediği borcu                      |
| 🖢 Online İstek & Sorun Takibi | C Detay Genel 1<br>Tahsilat Takip                 | ahakkuk 2<br>Sistemi:                                               | 2020/1 -                    | 26.02.2020 | 100,00 TL   | 0,00 TL | 0,00 TL        | 100,00 TL   |            |            | sağdaki kutucukları işaretleyerek<br>seçmelidir      |
| C Tahsilat Görüntüleme        | 2020/1. Taksh                                     |                                                                     |                             |            |             |         |                |             | -          |            |                                                      |
| 🍘 Emlak Beyan İşlemleri       | Detay Genel T<br>Tahsilat Takip<br>2020/1. Taksit | ahakkuk 2<br>Sistemi:                                               | 2020/1 -                    | 03.03.2020 | 39,00 TL    | 0,00 TL | 1,29 TL        | 40,29 TL    | ⊻          | $\Diamond$ |                                                      |
| Çevre Beyan İşlemleri         | C Detay Genel T<br>Tahsilat Takip                 | ahakkuk 2<br>Sistemi:                                               | 2020/1 -                    | 03.03.2020 | 39,00 TL    | 0,00 TL | 1,29 TL        | 40,29 TL    |            |            |                                                      |
| 🗣 İlan Reklam Beyan İşlemleri | 2020/1. Taksit                                    |                                                                     |                             |            |             |         |                |             |            |            |                                                      |
|                               |                                                   |                                                                     |                             | Toplam     | 179.00 TL   | 0.00 TL | 3.58 TL        | 182.58 TL   | ~          |            |                                                      |
|                               |                                                   |                                                                     |                             | Toplam     | 6.626,91 TL | 0,00 TL | 5.264,46 TL    | 11891,37 TL |            |            |                                                      |
|                               |                                                   |                                                                     |                             |            |             |         |                |             |            |            |                                                      |
|                               |                                                   |                                                                     |                             |            |             |         | Toplam Borç    | 11          | .891,37 TL |            |                                                      |
|                               |                                                   |                                                                     |                             |            |             |         | Ödenecek Tutar |             | 142,29 TL  | <          | bilgileri görülmektedir.                             |
|                               |                                                   |                                                                     |                             |            |             |         | Kalan Borç     | 11          | .749,08 TL |            |                                                      |
|                               |                                                   |                                                                     |                             |            |             |         | Döküm Al       | Dev         | vam Et     | <          | Devam Et butonu ile ödeme<br>bölümüne geçilmektedir. |

Kart bilgileri doldurulduktan sonra "Devam Et" butonu ile "3d secure" ödeme işleminin gerçekleşeceği sayfaya geçilmektedir.

| KART NUMAR                            | ASI               |          |                  |            |  |  |  |
|---------------------------------------|-------------------|----------|------------------|------------|--|--|--|
| 4444444444444444444444444444444444444 |                   |          | BankaKartım      |            |  |  |  |
|                                       |                   |          |                  |            |  |  |  |
|                                       |                   |          |                  |            |  |  |  |
| SON KULLANMA (AY/YIL) CCV             |                   | ссу      | GOOD 01/20       |            |  |  |  |
| 01 👻                                  | 2020 -            | 1111     | KART SAHIBI İSMİ | <b>UDA</b> |  |  |  |
|                                       | <i>lihin</i> ê    | DEĞIŞTIR |                  |            |  |  |  |
| 31HJN3                                |                   |          |                  |            |  |  |  |
| 🗹 İŞLEMİ 3D :<br>Geri                 | SECURE İLE GERÇEK | KLEŞTİR. |                  | Devam Et   |  |  |  |
| oen                                   |                   |          |                  | Devantet   |  |  |  |
|                                       |                   |          |                  |            |  |  |  |